## Step 1: Create Transferwise.com Account. Verify yourself. Login

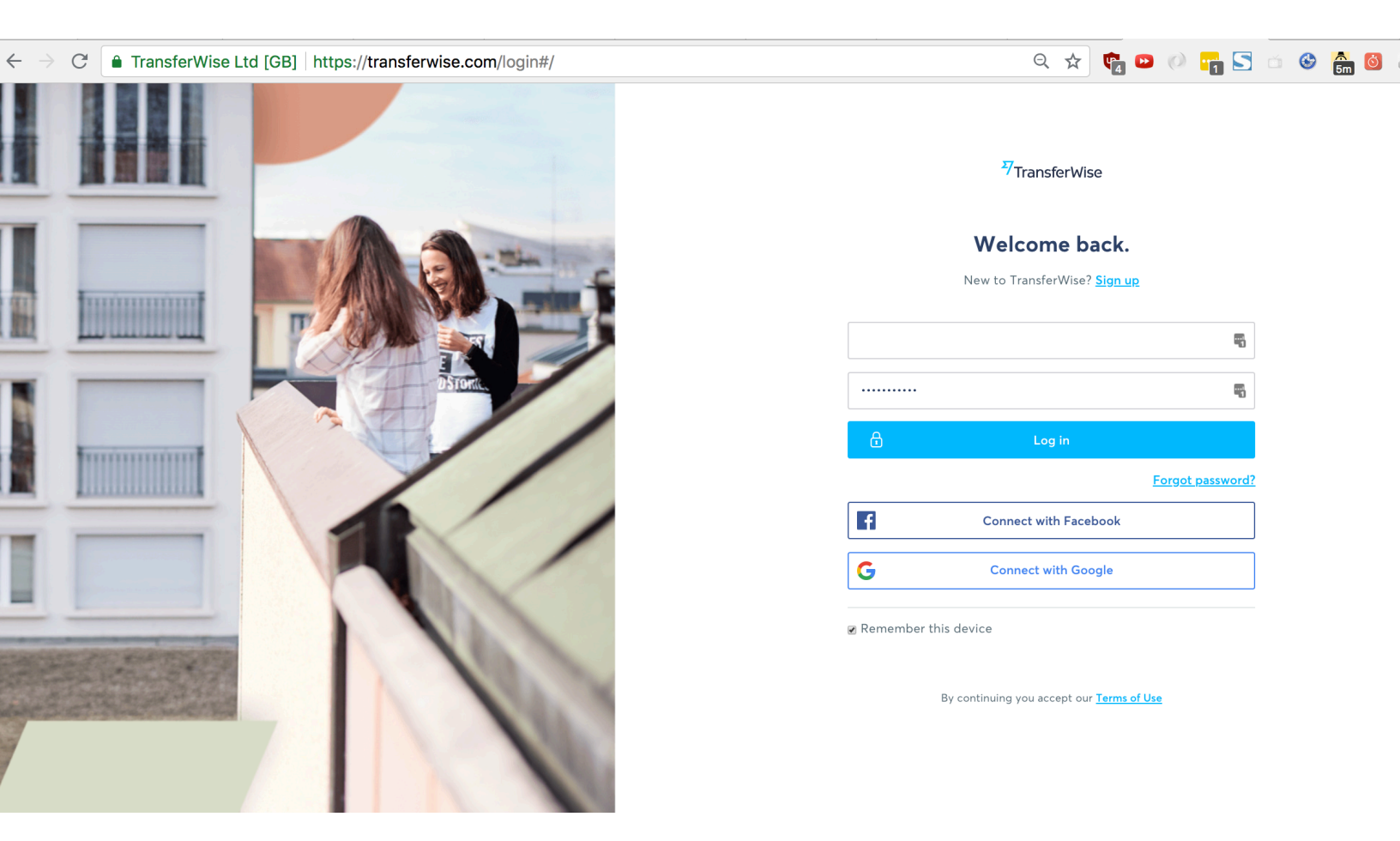

# Step 2: Click Send Money

| 7<br>TransferWise | Activity                                | <b>金</b> ~                        |  |
|-------------------|-----------------------------------------|-----------------------------------|--|
| Activity          | Send money Batch payment                | Search Q                          |  |
| Balances          |                                         |                                   |  |
| Debit card        |                                         |                                   |  |
| History           | In progress                             |                                   |  |
| Recipients        |                                         |                                   |  |
| Invite & earn £50 | Transfer to<br>Arriving, 02 August 2018 | <b>480 CAD</b><br>24,626.11 INR   |  |
|                   | Completed                               |                                   |  |
|                   | Completed, 24 July 2018                 | <b>480 CAD</b><br>24,445.77 INR   |  |
|                   | Completed, 16 July 2018                 | <b>480 CAD</b><br>24,321.52 INR   |  |
|                   | Transfer to<br>Cancelled, 18 July 2018  | <b>1,000 CAD</b><br>52,013.84 INR |  |
|                   | Completed, 02 July 2018                 | <b>528 CAD</b><br>26,837.61 INR   |  |

#### Step 3: Enter amount

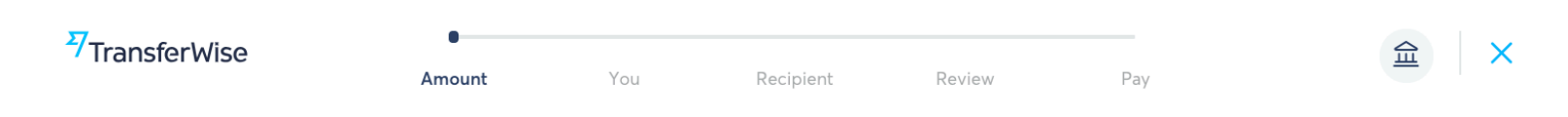

### How much would you like to transfer?

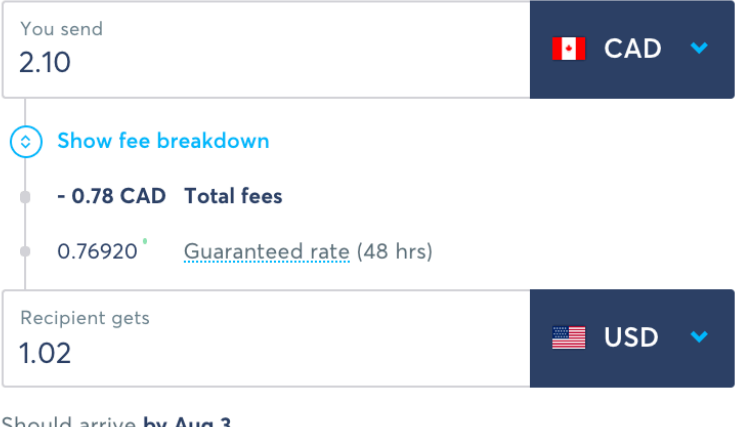

Should arrive by Aug 3

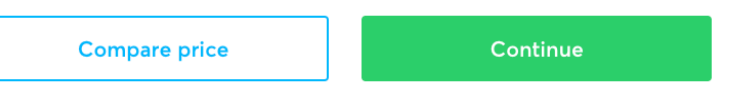

We can only send US dollars directly to your recipient's bank account. For Further Credit instructions can't be included. See why here

## Step 4: Select Business or charity

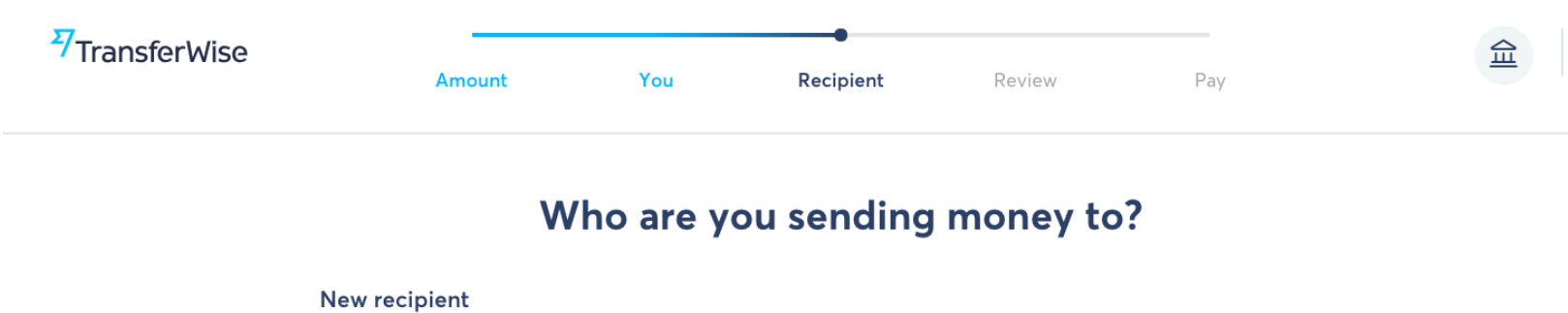

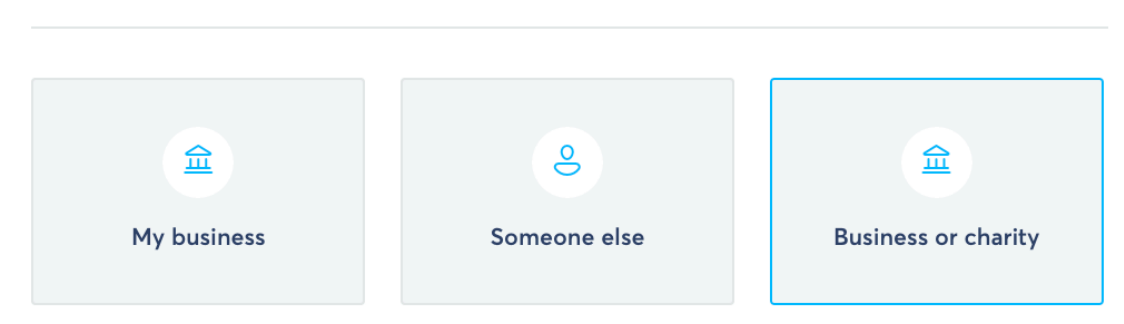

TransferWise sends money to bank accounts. Looking to send money another way?

Step 5: For email type: <a href="mailto:patrick@thewellnessenterprise.com">patrick@thewellnessenterprise.com</a> . For business put The wellness enterprise, inc . Transferwise should autocomplete the payment information. Click confirm

| heir email                        |           |  |
|-----------------------------------|-----------|--|
|                                   |           |  |
| patrick@thewellnessenterprise.com |           |  |
| ame of the business / charity     |           |  |
| The wellness enterprise, inc      |           |  |
| the following account             | 7e 03D in |  |
| The wellness enterprise, inc.     | 鱼         |  |
| USD account ending with **79      |           |  |

### Step 6: Enter reference number to be your order ID

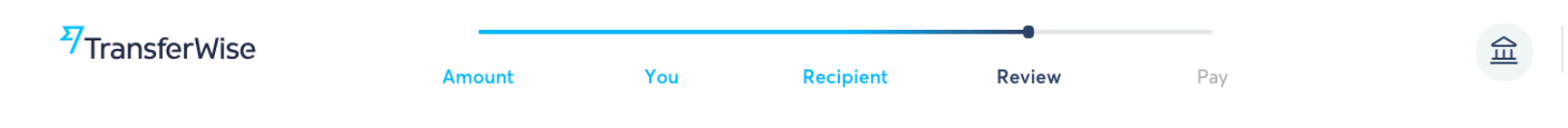

## Review details of your transfer

| Transfer details             | Edit                              |
|------------------------------|-----------------------------------|
| You send                     | 2.10 CAD                          |
| Total fees                   | - 0.78 CAD                        |
| Amount we'll convert         | 1.32 CAD                          |
| Guaranteed rate (48 hours)   | 0.76920                           |
| The Wellness Enterprise gets | 1.02 USD                          |
| Should arrive                | by Aug 3                          |
| Recipient details            | <u>Change</u>                     |
| Name                         | The Wellness Enterprise           |
| Email                        | patrick@thewellnessenterprise.com |
| Send to                      | Bank account                      |

Reference for The Wellness Enterprise

| ··· • | Туре а | reference | for The | Wellness | Enterprise |
|-------|--------|-----------|---------|----------|------------|
|-------|--------|-----------|---------|----------|------------|

Confirm and continue